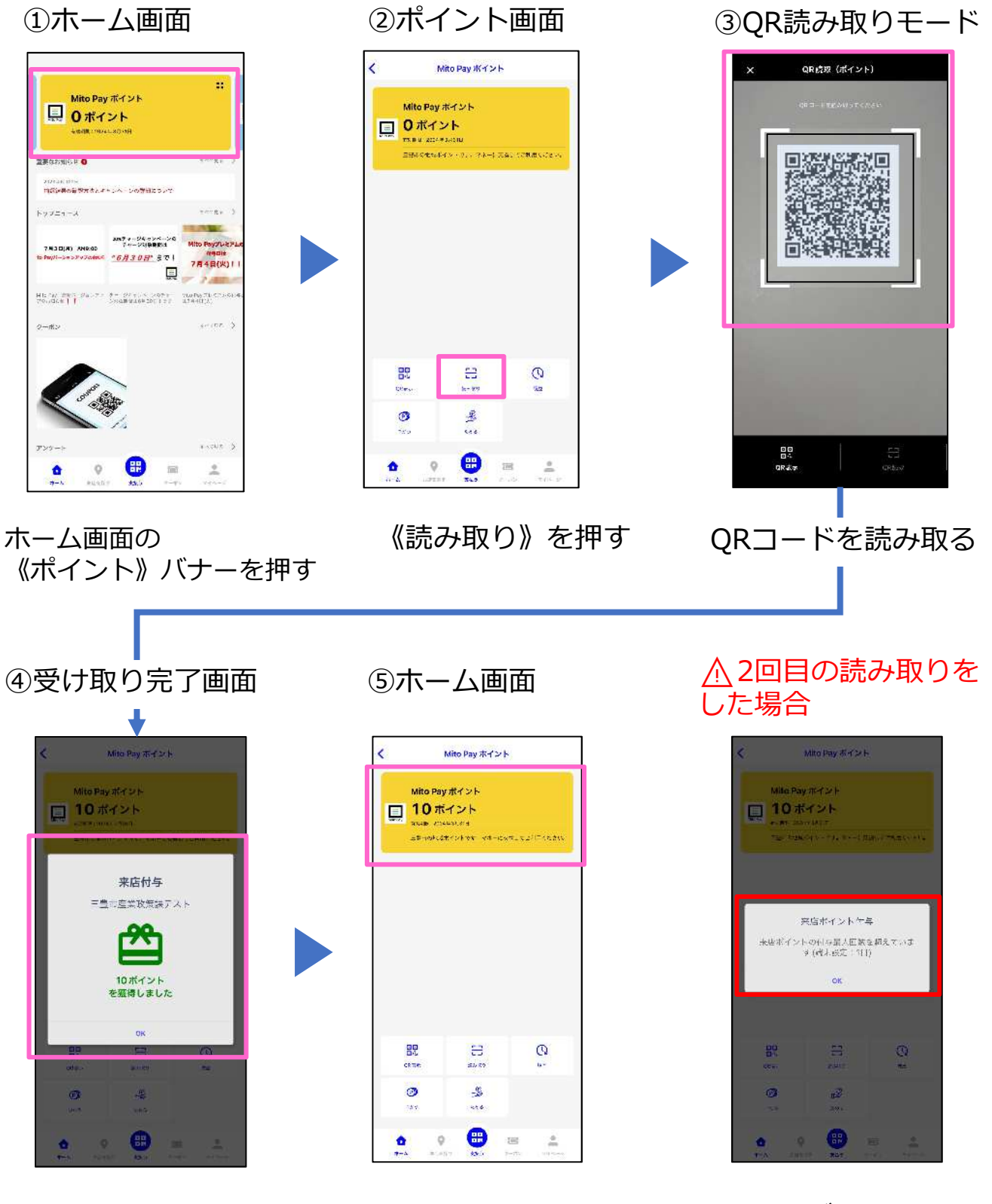

読み取りが問題なく完 了した場合、獲得ポイ ント数が表示されます。

ホーム画面に戻り MitoPayポイント が付与されてるか 確認。

1つのサービスに対して受け取れる回数は1日1回限 定です。2回目を受け取ろ うとするとこのような画面 になります。